# Financial Tab in DukeHub

Expand the Financials tab to get to all Financial information. Information related to both Financial Aid, and to your student account can be found in this area.

| Duke DukeHub         | ≡ |                              |   |
|----------------------|---|------------------------------|---|
|                      |   | Financials                   | ^ |
| Dashboard            |   | FinAid - Advisor Information |   |
| <b>Schedule</b>      |   | What I Owe                   |   |
| E Class Information  | ~ | Billing History              |   |
|                      | ~ | Account Activity-Classic     |   |
|                      | • | View Financial Aid           |   |
| Academics            | ~ | Financial Aid Summary        |   |
| Forms & Requests     | ~ | Report Other Aid             |   |
| E Financials         | ~ | Accept/Decline Awards        |   |
| 者 Manage Proxy Users |   | Student Permissions          |   |
|                      |   | Nelnet Payment Plans         |   |
| My Information 1     | ~ | Account Activity             |   |
| Message Center       |   | View 1098-T                  |   |
| My Profile           | ~ | My Loans                     |   |
| Public Links         | ~ | Direct Deposit of Refunds    |   |

#### **Bursar Related pages**

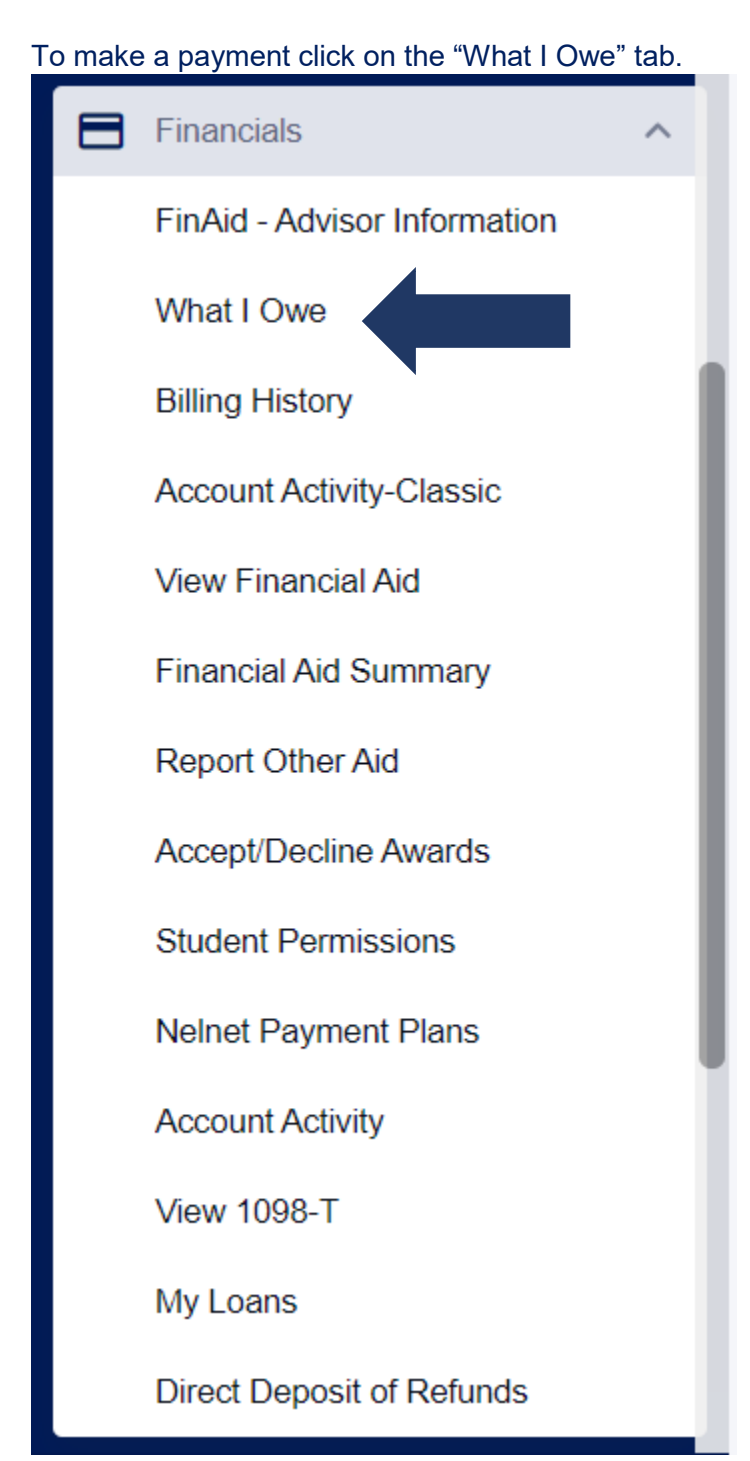

Please Note – Anticipated Aid is not calculated into the What I Owe amount. View the Billing History to see the anticipated aid and the amount you are required to pay by the due date.

Click on the drop down to show the payment options, and choose which option you are using.

| What I Owe         |                                                                    |  |
|--------------------|--------------------------------------------------------------------|--|
| I Owe: \$28,276.50 | Display.<br>Charges 		 Email Outstanding Charges 		 Make A Payment |  |
| 2021 Spring Term   | Outstanding Charges: \$28,276.50 Total Due: \$28,276.50            |  |
|                    | · · · · · · · · · · · · · · · · · · ·                              |  |

| Email Outstanding Charges | Make A Payment \land |
|---------------------------|----------------------|
|                           | DukePay-Echeck       |
| Charges: \$28,276.50 Tota | FlyWire              |
|                           | Western Union        |

The option you choose will open in a new window. Make sure your pop-up blocker is disabled.

#### How to see previous bills

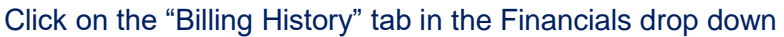

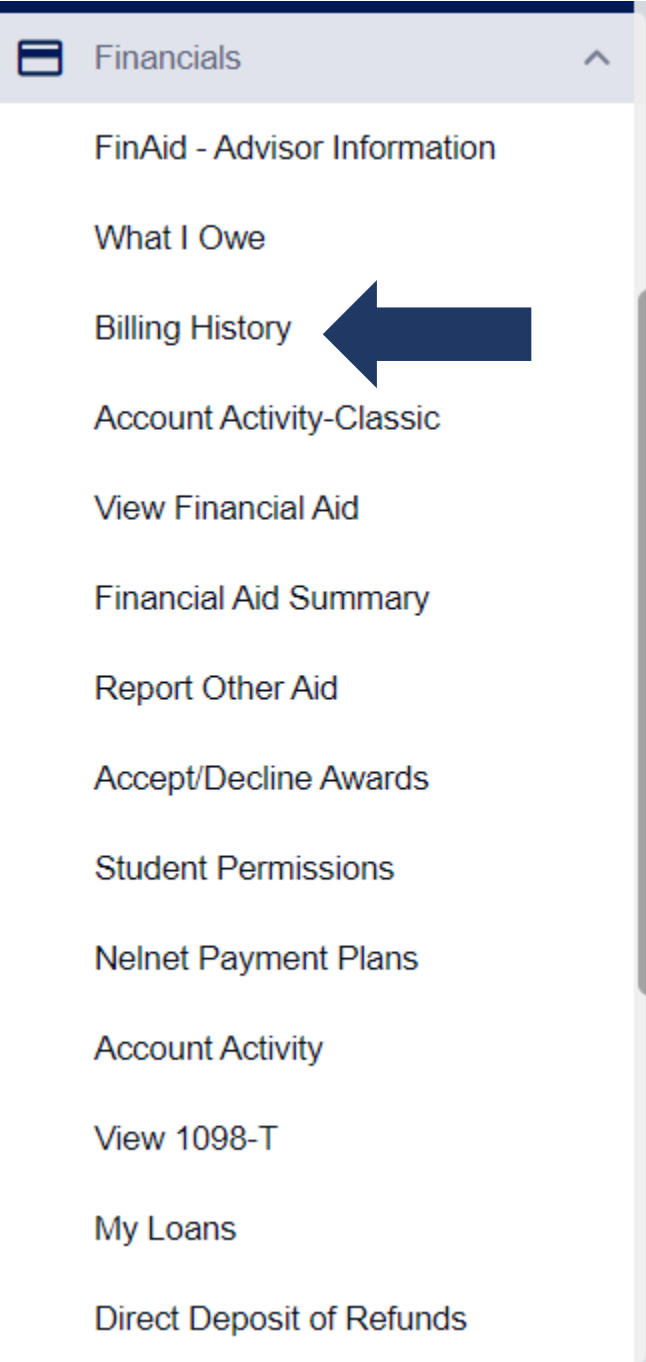

All the bills will be listed, by due date. If you click an invoice, a new window will open with the PDF version of the bill. (please make sure the pop-up blocker is disabled for the PDF to be viewed)

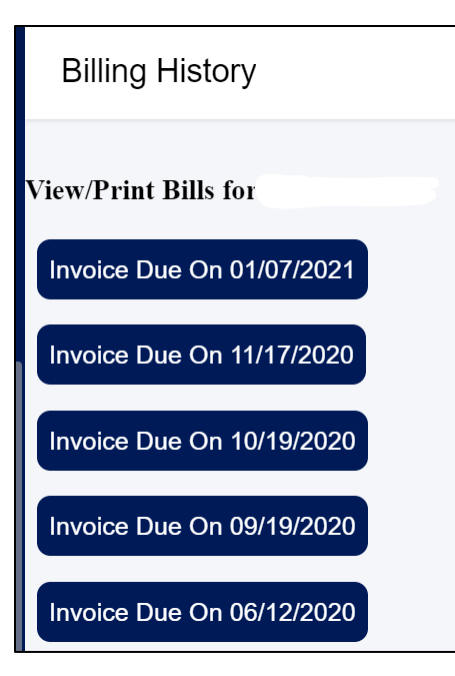

It should be noted that the bill is static and will reflect all the transactions in the specified billing period. Any transactions that occur after the bill is generated will not show up on the PDF bill but can be viewed in the Account Activity tab.

# The View transactions by term or by date.

Click on the "Account Activity" tab

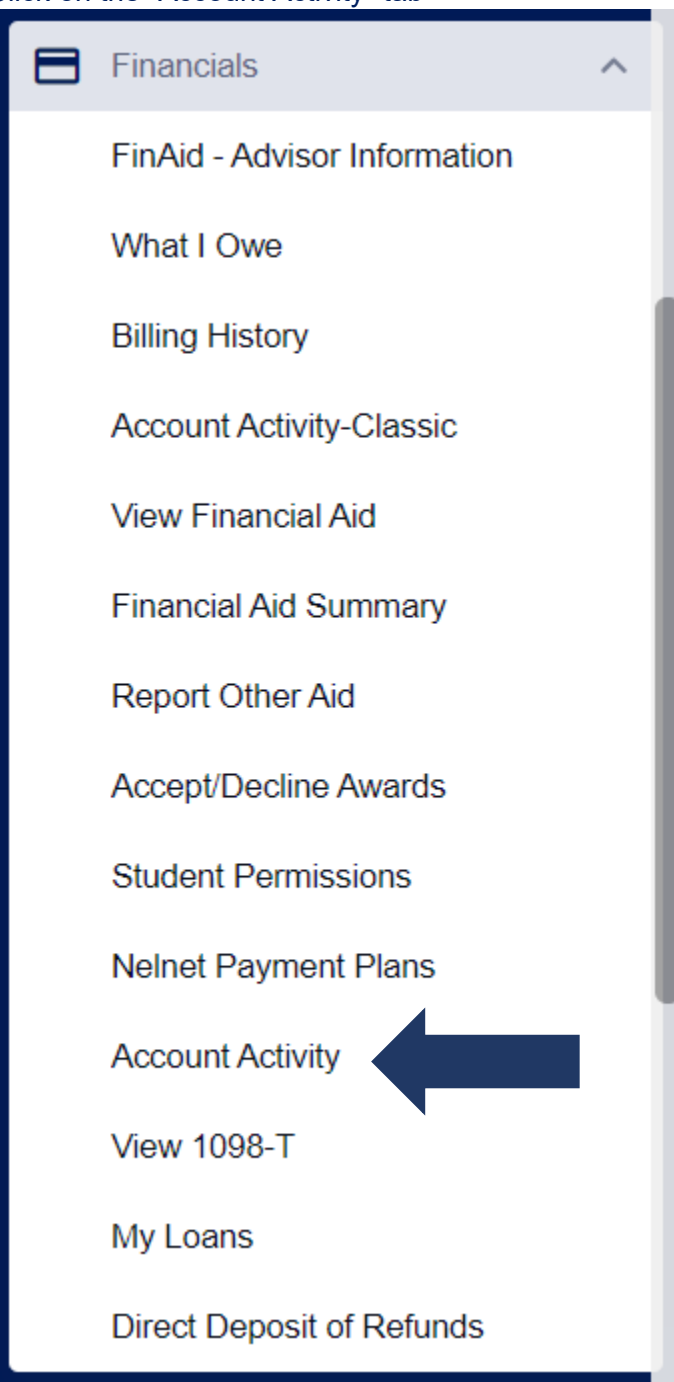

#### Sort by term

| Account Activity     |                                             |               | X                     | \$ |
|----------------------|---------------------------------------------|---------------|-----------------------|----|
| Period:<br>Term      | Term:<br>2020 Fall Term<br>2021 Spring Term |               |                       | ß  |
| Summary              | 2020 Fall Term                              |               |                       |    |
| <b>\$</b><br>Charges | <b>\$</b><br>Payments                       | \$<br>Refunds | <b>\$</b><br>Subtotal |    |

Tuition and Fees appear as a **Charge**. Financial Aid and Payments appear as a **Payment**. Any excess will appear as a **Refund**. (Please note – reversals can sometimes appear on your account activity. Reversals can be payments or charges, but will have a negative value.)

| Activity                      |               |            |        |
|-------------------------------|---------------|------------|--------|
| DESCRIPTION                   | ACTIVITY TYPE | DATE       | AMOUNT |
| Student Refund                | REFUND        | 08/14/2020 | \$     |
| Direct PLUS Loan - G&P 3      | PAYMENT       | 08/10/2020 | \$     |
| Direct Unsubsidized Loan 3    | PAYMENT       | 08/10/2020 | \$     |
| School of Law Awards          | PAYMENT       | 08/10/2020 | \$     |
| Tuition Law - JD              | CHARGE        | 08/02/2020 | -\$    |
| Grad & Prof. Student Services | CHARGE        | 07/30/2020 | -\$    |

#### The transactions can be sorted by oldest or most recent date by clicking the arrow next to DATE

| Activity    |               |        |        |
|-------------|---------------|--------|--------|
| DESCRIPTION | ACTIVITY TYPE | DATE - | AMOUNT |
| Activity    |               |        |        |
| DESCRIPTION | ACTIVITY TYPE | DATE A | AMOUNT |

You can also sort by a custom start and end date. Also, transactions that are being viewed on the page can be printed, it will open in a separate PDF.

| Account Activity | / |                         |   | \$ |
|------------------|---|-------------------------|---|----|
| Period:<br>Term  | ~ | Term:<br>2021 Fall Term | ~ | ē  |

# They can also be exported into a excel spreadsheet

| Account Activity |                         | *  |
|------------------|-------------------------|----|
| Period:<br>Term  | Term:<br>2021 Fall Term | 40 |

# How to sign up for a payment plan

Click on the "Nelnet Payment Plans" tab, a new window will open to the Nelnet payment plan website

| Du | lke DukeHub                  | ≡ |   |
|----|------------------------------|---|---|
| ≡≁ | i vinis a nequesis           | Ť |   |
|    | Financials                   | ^ |   |
|    | FinAid - Advisor Information |   |   |
|    | What I Owe                   |   |   |
|    | Billing History              |   | l |
|    | Account Activity-Classic     |   |   |
|    | View Financial Aid           |   |   |
|    | Financial Aid Summary        |   |   |
|    | Report Other Aid             |   |   |
|    | Accept/Decline Awards        |   |   |
|    | Student Permissions          |   |   |
|    | Nelnet Payment Plans         |   |   |
|    | Account Activity             | ~ |   |
|    | View 1098-T                  |   |   |
|    | My Loans                     |   |   |
|    | Direct Deposit of Refunds    |   |   |

# How to view your 1098-T

Click on the "View 1098-T" tab. The most recent 1098-T information will display.

| Duke <b>TST</b> ≡                                                                  | View 1098-T                                                                                                | \$                       |
|------------------------------------------------------------------------------------|----------------------------------------------------------------------------------------------------|--------------------------|
| FinAid - Advisor Information<br>What I Owe                                         | Year:<br>2019                                                                                              | View PDF                 |
| Billing History<br>Account Activity<br>View Financial Aid<br>Financial Aid Summary | INFORMATION Version: Original Printed Date: Federal Tax ID: Transmittal Date: Institution: Duke University | 01/23/2020<br>03/17/2020 |
| Report Other Aid<br>Accept/Decline Awards                                          | Box Amount                                                                                                 |                          |
| Student Permissions<br>Payment Plan - Nelnet (TMS)                                 | Payments Received                                                                                          | Total:                   |
| View 1098-T 🗸                                                                      | Amount Billed                                                                                              | Total:                   |
| My Loans                                                                           | Prior Year Adjustments                                                                                     | Total:                   |
| Manage Prov/Lisers                                                                 | > Scholarships or Grants                                                                                   | Total:                   |
|                                                                                    | Prior Year Grant Adjustments                                                                               | Total:                   |

Click on "View PDF" for the PDF version of the 1098-T in a new window.

| View 1098-T                     |                 |                                    |                          | \$       |
|---------------------------------|-----------------|------------------------------------|--------------------------|----------|
| Year:<br>2019<br>2019           | ^               |                                    |                          | View PDF |
| 2018<br>2017<br>Federal Tax ID: | _               | Printed Date:<br>Transmittal Date: | 01/23/2020<br>03/17/2020 |          |
| Institution:                    | Duke University |                                    |                          |          |

#### To view other years, click on the year drop down.

## How to Sign up for Direct Deposit

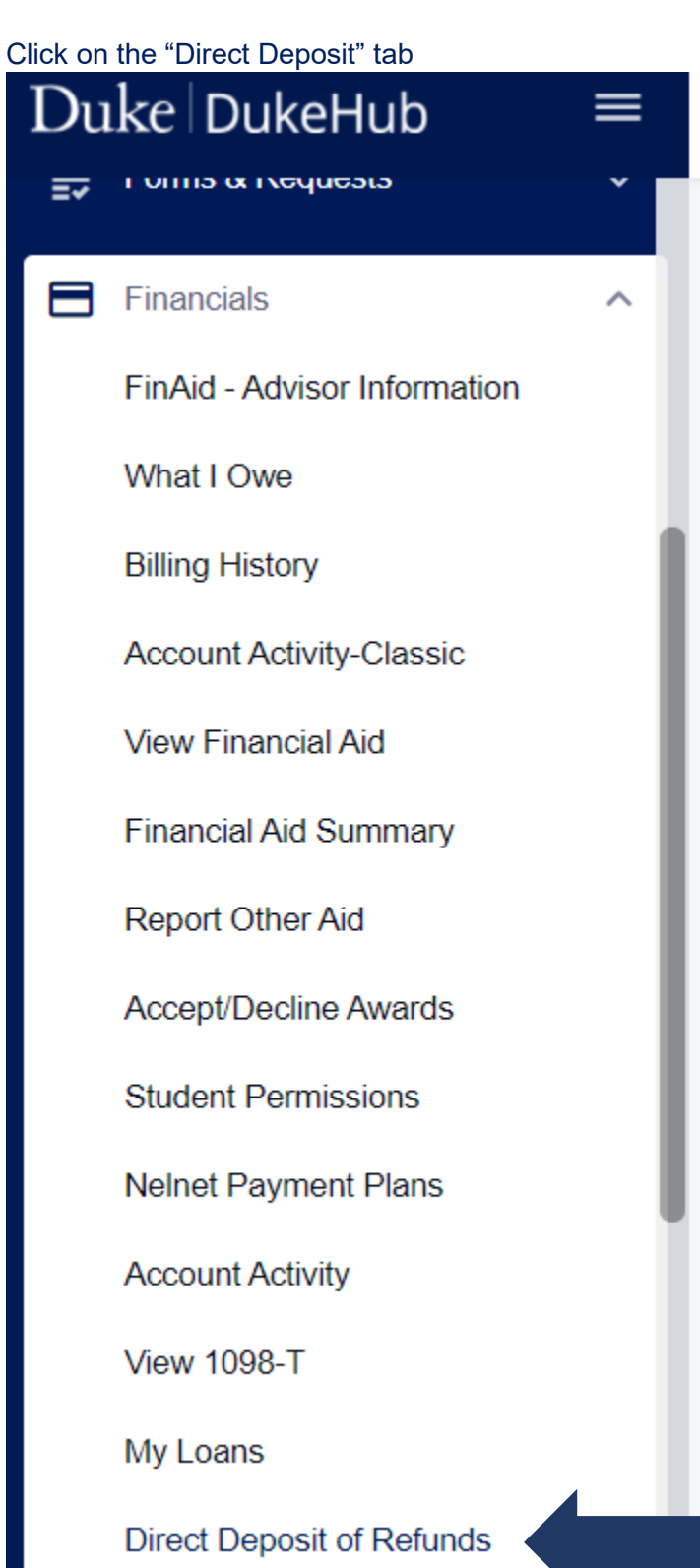

A page will come up with the option to add or update existing bank account information.

| ease enter your bank account details below.                                                                                                    |                                               |
|----------------------------------------------------------------------------------------------------|-----------------------------------------------|
| Account Type *:                                                                                                    | ~                                             |
| Checking                                                                                                    | -                                             |
| Routing Number *                                                                                                    |                                               |
| Account Number *                                                                                                    |                                               |
| Confirm Account Number *                                                                                                    |                                               |
|                                                                                                    |                                               |
| Yes, I agree to the <u>terms and condition</u>                                                                                                    | of this agreement.                            |
| where the state of the state of | o my bank account at the financial instituion |

If you need to update the bank account information, delete the existing data, add the new information and click "Update Bank Account"

To Disable the account and not add new information, click "Disable This Account"

| Active                                   | Disable This Account        |
|------------------------------------------|-----------------------------|
| count Type *:                            | ~                           |
| buting Number *:                         |                             |
| count Number *:                          |                             |
| onfirm Account Number *:                 |                             |
|                                          |                             |
| Yes, I agree to the <u>terms and cor</u> | nditions of this agreement. |

The Account Activity-Classic view, this is the Account Activity page from the previous version of DukeHub, which will sort by the older term first.

| Du | ke DukeHub                   | ■ | A | Account Activity-Classic |                         |                           |                 |   |  |
|----|------------------------------|---|---|--------------------------|-------------------------|---------------------------|-----------------|---|--|
| =* |                              |   |   | Brenda Ndanu Onyang      | 0                       | Stude                     | ent ID: 2049852 |   |  |
|    | Financials                   | ^ |   |                          |                         |                           |                 |   |  |
|    | FinAid - Advisor Information |   |   |                          |                         |                           |                 |   |  |
|    | What I Owe                   |   | A | Account Activity         |                         |                           |                 |   |  |
|    | Billing History              |   |   |                          |                         |                           |                 |   |  |
|    | Account Activity-Classic     | ~ |   | Your current accour      | Collance is: \$         | 445.50<br>Print This Page |                 |   |  |
|    | N.C                          |   |   | ons                      | Collapse All Sections   | Finit This Fage           |                 |   |  |
|    | View Financial Aid           |   |   | 2012 Fall Term           |                         |                           |                 | - |  |
|    | Financial Aid Summary        |   |   | Posted Date              | Transaction Description | Amount                    | Total to Date   |   |  |

### **Financial Aid Related Pages**

To find contact information for your Financial Aid Office, select the **FinAid – Advisor Information** link.

| Financials ^                 |  |
|------------------------------|--|
| FinAid - Advisor Information |  |
| What I Owe                   |  |
| Billing History              |  |
| Account Activity             |  |
| View Financial Aid           |  |
| Financial Aid Summary        |  |
| Report Other Aid             |  |
| Accept/Decline Awards        |  |
| Student Permissions          |  |
| Payment Plan - Nelnet (TMS)  |  |
| View 1098-T                  |  |
| My Loans                     |  |
| Direct Deposit               |  |

Contact information will display. If you have an Academic Advisor, that persons information will display as well.

| Advisor Information                 |                       |            | \$ |
|-------------------------------------|-----------------------|------------|----|
| Career                              | *                     |            |    |
| PROGRAM                             |                       | CAREER     |    |
| ✓ Law School                        |                       | Law School |    |
| Law School Financial Aid <b>FIN</b> | VANCIAL AID COUNSELOR |            |    |
| Role:                               |                       |            |    |
| Email:                              |                       |            |    |
| Phone:                              |                       |            |    |
|                                     |                       |            |    |

#### **View Financial Aid**

To view your awarded aid, click the View Financial Aid link.

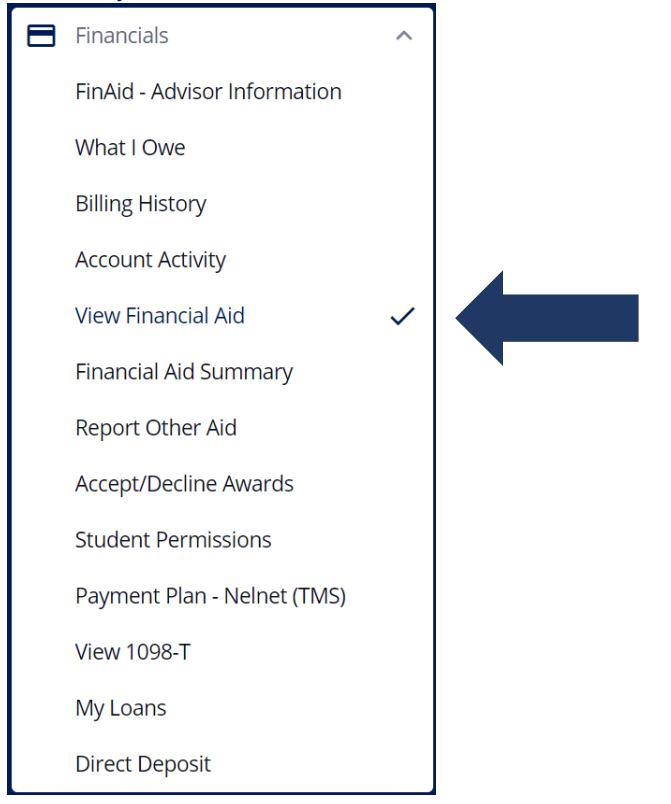

Your awarded aid will display on this page, grouped by Term. Totals appear for each Term, and for the Aid Year. Sections can be expanded by clicking the '>' icon. Depending on the time in the term, some awards might have been accepted, but not yet disbursed.

| View Financial Aid                 |             |                      |                       | *                       |
|------------------------------------|-------------|----------------------|-----------------------|-------------------------|
| Financial Aid Year: *<br>2020-2021 |             |                      |                       |                         |
| Financial Aid Year 2020-2021       |             |                      |                       |                         |
| ✓ 2021 Spring Term                 |             | Offered: \$45,894.00 | Accepted: \$13,500.00 | Disbursed: \$0.00       |
| DESCRIPTION                        | OFFERED     | ACCEPTED             | DISBURSED EXPI        | ECTED DISBURSEMENT DATE |
| Direct Unsubsidized Loan 3         | \$10,250.00 | \$0.00               |                       | 2                       |
| Direct PLUS Loan-G&P 3             | \$22,144.00 | \$0.00               | -                     | -                       |
| School of Law Awards               | \$13,500.00 | \$13,500.00          | \$0.00                | 01/09/2021              |
| > 2020 Fall Term                   |             | Offered: \$45,895.00 | Accepted: \$13,500.00 | Disbursed: \$13,500.00  |
| Totals                             |             | Offered: \$91,789.00 | Accepted: \$27,000.00 | Disbursed: \$13,500.00  |
|                                    |             |                      |                       |                         |

## **Financial Aid Summary**

#### Click the Financial Aid Summary link.

| Financials                   | ^ | ] |
|------------------------------|---|---|
| FinAid - Advisor Information |   |   |
| What I Owe                   |   |   |
| Billing History              |   |   |
| Account Activity             |   |   |
| View Financial Aid           |   |   |
| Financial Aid Summary        | ~ |   |
| Report Other Aid             |   |   |
| Accept/Decline Awards        |   |   |
| Student Permissions          |   |   |
| Payment Plan - Nelnet (TMS)  |   |   |
| View 1098-T                  |   |   |
| My Loans                     |   |   |
| Direct Deposit               |   | ] |

The Financial Aid Summary page displays the sum of your Estimated Financial Aid budget (or Cost of Attendance) and the Total Aid Offered. Some students might also see Estimated Family Contribution and Remaining Need.

| Financial Aid Summary                                          |                        |                                 | \$ |
|----------------------------------------------------------------|------------------------|---------------------------------|----|
| Financial Aid Year:<br>2020-2021<br>Financial Aid Year 2020-20 | 21 Totals <sup>1</sup> |                                 |    |
| <b>\$91,789.00</b><br>Estimated Financial Aid Budget           | 0                      | <b>\$91,789.00</b><br>Total Aid | 0  |

# In addition, your Budget is displayed on the Summary page. The budget show costs for individual items. It is also grouped by term.

| Fir  | Financial Aid Year 2020-2021 Budget                                                                                |                                                          |                                                              |                                                     |                    |  |  |
|------|----------------------------------------------------------------------------------------------------|----------------------------------------------------------|--------------------------------------------------------------|-----------------------------------------------------|--------------------|--|--|
| List | ed below is an estimate of items u                                                                                 | sed to determine your costs.                             |                                                              |                                                     |                    |  |  |
| ~    | 2021 Spring Term                                                                                                   |                                                          |                                                              |                                                     | Total: \$44,032.00 |  |  |
|      | TERM BUDGET<br>Books and Supplies:<br>Health Fee:<br>Housing:<br>Transportation:<br>Graduate Student Services Fee: | \$312.00<br>\$429.00<br>\$5,202.00<br>\$828.00<br>\$8.00 | Board:<br>Estimated Loan Fees:<br>Miscellaneous:<br>Tuition: | \$1,665.00<br>\$788.00<br>\$1,800.00<br>\$33,000.00 |                    |  |  |
| >    | 2020 Fall Term                                                                                                    |                                                          |                                                              |                                                     | Total: \$47,757.00 |  |  |

#### **Accept/Decline Awards**

| Financials                   | ^            |  |
|------------------------------|--------------|--|
| FinAid - Advisor Information |              |  |
| What I Owe                   |              |  |
| Billing History              |              |  |
| Account Activity             |              |  |
| View Financial Aid           |              |  |
| Financial Aid Summary        |              |  |
| Report Other Aid             |              |  |
| Accept/Decline Awards        | $\checkmark$ |  |
| Student Permissions          |              |  |
| Payment Plan - Nelnet (TMS)  |              |  |
| View 1098-T                  |              |  |
| My Loans                     |              |  |
| Direct Deposit               |              |  |

The Accept/Decline page is where you go to accept or decline offered Financial Aid. There are three separate areas for awards on this page – New, Accepted and Declined.

Each award has an associated message in the right column. This message provides additional information about the award. Please review each message carefully, as some awards have additional requirements.

| Financial Aid Year:<br>2020-2021<br>New (2)               | Accepted (1)                       | Declined (0) | ←        |                                                                                                    |
|-----------------------------------------------------------|------------------------------------|--------------|----------|----------------------------------------------------------------------------------------------------|
| Direct Unsubsidize<br>Offered amount:<br>Accepted amount: | ed Loan 3<br>\$20,500.00<br>\$0.00 |              | Action ~ | Direct Unsubsidized Loan 3<br>The Direct Unsubsidized Loan is a non-need based federal<br>loan. Interest begins accruing from the date of<br>disbursement. Before your loan funds can be disbursed,<br>Show more |
| Direct PLUS Loan-O<br>Offered amount:<br>Accepted amount: | G&P 3<br>\$44,289.00<br>\$0.00     |              | Action:  | Direct PLUS Loan-G&P 3<br>The Direct Graduate PLUS Loan is a credit-based<br>educational federal loan. Interest begins to accrue from<br>the date of disbursement. Before your loan funds will<br>Show more      |

#### To accept, decline or reduce an award, select the appropriate action from the drop-down menu.

1. Some awards (loans and work-study) can be accepted and reduced

#### 2. Some awards (grants and scholarships) are typically pre-accepted, and require no action on this page.

| Accept/Decline A                                          | wards                                                       |              |                                        |   | \$                                                                                                    |
|-----------------------------------------------------------|-------------------------------------------------------------|--------------|----------------------------------------|---|----------------------------------------------------------------------------------------------------|
| Financial Aid Year:<br>2020-2021<br>New (2)               | Accepted (1)                                                | Declined (0) |                                        |   |                                                                                                    |
| Direct Unsubsidize<br>Offered amount:<br>Accepted amount: | ed Loan 3<br>\$20,500.00<br>Reduce (If Needed):<br>\$20,500 |              | Action:<br>Cancel<br>Accept<br>Decline | ^ | Direct Unsubsidized Loan 3<br>The Direct Unsubsidized Loan is a non-need based federal<br>loan. Interest begins accruing from the date of<br>disbursement. Before your loan funds can be disbursed,<br>Show more |
| Direct PLUS Loan-O<br>Offered amount:<br>Accepted amount: | G&P 3<br>\$44,289.00<br>\$0.00                              |              | Action                                 | ~ | Direct PLUS Loan-G&P 3<br>The Direct Graduate PLUS Loan is a credit-based<br>educational federal loan. Interest begins to accrue from<br>the date of disbursement. Before your loan funds will<br>Show more      |

#### After you have made your selection, click the Submit button.

| Totals: | Offered amount: \$91,789.00 | Accepted amount: \$47,500.00 | <b>→</b> | Submit |
|---------|-----------------------------|------------------------------|----------|--------|
|---------|-----------------------------|------------------------------|----------|--------|

# After you click the Submit button, and depending on if you have been awarded a loan, you might receive a message about your award. Click the 'I Agree' checkbox, and then click OK.

| Please review each award message carefully                                                                                                    | ×        |
|----------------------------------------------------------------------------------------------------|----------|
| You have accepted a Federal Direct Grad PLUS Loan award which requires completion of a Promissory Note. If you have no already completed the required Entrance Counseling you will need to complete this as well. Both of the requirements can be completed at the Department of Education's website. | ot<br>De |
| Cancel Ok                                                                                                    |          |

#### You will receive confirmation you have accepted your award(s).

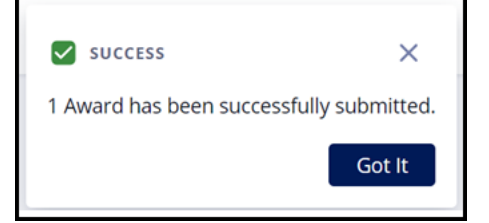

#### My Loans

To review loans that you have borrowed while attending Duke University, click the My Loans link. Your expected Graduation Date as well as the total amount borrowed will display at the top. *Please Note – the amount borrowed may differ from the amount disbursed depending on when you are reviewing this information. For example, if you review the My Loans page in the Fall term, your Spring loans will have not yet disbursed.* 

| My Loans                                                                                                    | \$                                                                                                    |
|----------------------------------------------------------------------------------------------------|----------------------------------------------------------------------------------------------------|
| 2023 Spring Term<br>Expected Graduation Term                                                                                                    | \$64,789.00<br>Total Amount Borrowed                                                                                                    |
| Loan List                                                                                                    |                                                                                                    |
| The loans listed below represent the total amount of money you have borrowed thre<br>vary depending on the type of loan. Some of your student loans will also charge inte<br>of what you monthly repayment amount will be. | ough student loans while attending Duke University. The interest rate for your loans rest while you are in school. You may use repayment calculator to get an estimate |
|                                                                                                    | Repayment Calculator                                                                                                    |

Your Loans will be grouped by Loan Type, then by Aid Year. Each group will display a sub-total, with a total at the bottom of the page. Again, depending on when you view this information, the amount borrowed and the amount disbursed may differ.

| DESCRIPTION                 |                  |          |                   | BORROWED AMOUNT TOT |
|-----------------------------|------------------|----------|-------------------|---------------------|
| Graduate PLUS Loan          |                  |          |                   | \$44,289.00         |
| YEAR                        | DISBURSED AMOUNT | FEES     | INTEREST BEGINS 🕕 | AMOUNT BORROWED     |
| 2020-2021                   | \$21,207.00      | \$938.00 | Disbursement      | \$22,145.00         |
| Fed Stafford Loan-Unsubsidi | ized             |          |                   | \$20,500.00         |
| /EAR                        | DISBURSED AMOUNT | FEES     | INTEREST BEGINS 🚯 | AMOUNT BORROWED     |
| 2020-2021                   | \$10,142.00      | \$108.00 | Disbursement      | \$10,250.00         |

### **Repayment Calculator**

#### There is a loan repayment calculator on the My Loans page.

#### Loan List

The loans listed below represent the total amount of money you have borrowed through student loans while attending Duke University. The interest rate for your loans vary depending on the type of loan. Some of your student loans will also charge interest while you are in school. You may use repayment calculator to get an estimate of what you monthly repayment amount will be.

Repayment Calculator

The Repayment Calculator will pre-populate with the loans borrowed at Duke. Amounts, Interest Rates and Loan Term will also populate, but can each be updated or removed. Additional loans can be added at the bottom. Click the links in the Resources section for additional information.

| <ul> <li>CALCULATION OVERVIEW</li> <li>Principal Amount at Repayment (Amount) - The original will be added to principal at the time of repayment.</li> <li>Interest Rate (Rate) - This is the annual rate at which is interest rate, the more costly it is to have the loan. Use clearinghouse by the Registrar's office</li> <li>Number of Years to Repay (Years) - Most loans have a off the loan sooner without penalty. Shortening your repayment, and reduce the overall cost of your loan.</li> <li>Estimated Monthly Payment Formula - (rate/12)*print (years*12)</li> <li>RESOURCES</li> <li>For additional information check:</li> <li>We are here to help you navigate your loans:</li> <li>Description:</li> <li>Direct Unsubsidized Loan 3 (2020-2)</li> <li>Amount Total:</li> <li>Direct Payment</li> </ul>                                                                                                    | ginal amount borrowed plus accrued interest that<br>interest is charged for your loan. The higher the<br>the same date as what is sent to the<br>a ten year repayment schedule, but you can pay<br>epayment period will increase your monthly<br>ncipal amount at repayment / 1-(1+rate/12) <sup>-</sup><br>Federal Direct Loans<br>Personal Finance@Duke |
|----------------------------------------------------------------------------------------------------|----------------------------------------------------------------------------------------------------|
| Principal Amount at Repayment (Amount) - The original will be added to principal at the time of repayment.         Interest Rate (Rate) - This is the annual rate at which is interest rate, the more costly it is to have the loan. Use clearinghouse by the Registrar's office         Number of Years to Repay (Years) - Most loans have a off the loan sooner without penalty. Shortening your repayment, and reduce the overall cost of your loan.         Estimated Monthly Payment Formula - (rate/12)*print (years*12)         ✓ RESOURCES         For additional information check:         We are here to help you navigate your loans:         Description:         Direct Unsubsidized Loan 3 (2020-2)         Amount Total:         Direct Payment                                                                                                    | ginal amount borrowed plus accrued interest that<br>interest is charged for your loan. The higher the<br>the same date as what is sent to the<br>a ten year repayment schedule, but you can pay<br>epayment period will increase your monthly<br>ncipal amount at repayment / 1-(1+rate/12) <sup>°</sup><br>Federal Direct Loans<br>Personal Finance@Duke |
| Interest Rate (Rate) - This is the annual rate at which is interest rate, the more costly it is to have the loan. Use clearinghouse by the Registrar's office         Number of Years to Repay (Years) - Most loans have a off the loan sooner without penalty. Shortening your repayment, and reduce the overall cost of your loan.         Estimated Monthly Payment Formula - (rate/12)*print (years*12)         RESOURCES         For additional information check:         We are here to help you navigate your loans:         DESCRIPTION       AMOUNT         Description:       Direct Unsubsidized Loan 3 (2020-2)         Estimated Payment                                                                                                    | interest is charged for your loan. The higher the<br>the same date as what is sent to the<br>a ten year repayment schedule, but you can pay<br>epayment period will increase your monthly<br>ncipal amount at repayment / 1-(1+rate/12) <sup>-</sup><br>Federal Direct Loans<br>Personal Finance@Duke                                                     |
| Number of Years to Repay (Years) - Most loans have a off the loan sooner without penalty. Shortening your repayment, and reduce the overall cost of your loan.         Estimated Monthly Payment Formula - (rate/12)*print (years*12)                                                                                                    | a ten year repayment schedule, but you can pay<br>epayment period will increase your monthly<br>ncipal amount at repayment / 1-(1+rate/12) <sup>-</sup><br>Federal Direct Loans<br>Personal Finance@Duke                                                                                                    |
| Estimated Monthly Payment Formula - (rate/12)*prin<br>(years*12)<br>RESOURCES For additional information check: We are here to help you navigate your loans:<br>DESCRIPTION AMOUNT<br>Description: Direct Unsubsidized Loan 3 (2020-2)<br>Amount Total: 10250<br>Estimated Payment<br>Description: Direct Unsubsidized Loan 3 (2020-2)<br>Estimated Payment<br>Description: Direct Unsubsidized Loan 3 (2020-2)<br>Estimated Payment<br>Description: Direct Unsubsidized Loan 3 (2020-2)<br>Estimated Payment<br>Description: Direct Unsubsidized Loan 3 (2020-2)<br>Description: Direct Unsubsidized Loan 3 (2020-2)<br>Description: Direct Unsubsidized Loan 3 (2020-2)<br>Description: Direct Unsubsidized Loan 3 (2020-2)<br>Description: Direct Unsubsidized Loan 3 (2020-2)<br>Description: Direct Unsubsidized Loan 3 (2020-2)<br>Direct Unsubsidized Loan 3 (2020-2)<br>Direct Unsubsidized Loan 3 (2020-2) | ncipal amount at repayment / 1-(1+rate/12) <sup>-</sup><br>Federal Direct Loans<br>Personal Finance@Duke                                                                                                    |
| <ul> <li>RESOURCES</li> <li>For additional information check:<br/>We are here to help you navigate your loans:</li> <li>DESCRIPTION AMOUNT</li> <li>Description:<br/>Direct Unsubsidized Loan 3 (2020-2)</li> <li>Amount Total:<br/>10250</li> <li>Estimated Payment</li> </ul>                                                                                                    | Federal Direct Loans<br>Personal Finance@Duke                                                                                                    |
| For additional information check:<br>We are here to help you navigate your loans:<br>DESCRIPTION AMOUNT<br>Description:<br>Direct Unsubsidized Loan 3 (2020-21) Amount Total:<br>10250<br>Estimated Payment                                                                                                    | Federal Direct Loans<br>Personal Finance@Duke                                                                                                    |
| We are here to help you navigate your loans:       DESCRIPTION       AMOUNT       Description:       Direct Unsubsidized Loan 3 (2020-2)       Estimated Payment                                                                                                    | Personal Finance@Duke                                                                                                    |
| DESCRIPTION AMOUNT Description: Direct Unsubsidized Loan 3 (2020-21) Estimated Payment Description Estimated Payment Description                                                                                                    |                                                                                                    |
| Description:<br>Direct Unsubsidized Loan 3 (2020-2)<br>Estimated Payment                                                                                                    | RATE YEARS                                                                                                    |
| Estimated Payment                                                                                                    | Rate:<br>6.5                                                                                                    |
|                                                                                                    | -                                                                                                    |
| Direct PLUS Loan-G&P 3 (2020-2021                                                                                                    | Rate:<br>6.5                                                                                                    |
| Estimated Payment                                                                                                    | -                                                                                                    |
| + Add Another Loan                                                                                                    |                                                                                                    |
| Total Monthly Payment (Estimated)                                                                                                    | Reset                                                                                                    |